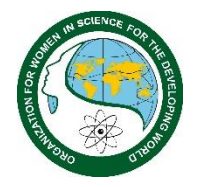

## **OWSD MEMBERSHIP**

# HOW TO SUBMIT AN ONLINE APPLICATION?

1) Browse the OWSD website: <u>https://owsd.net/</u> and click on the **"Become an OWSD member"** first box.

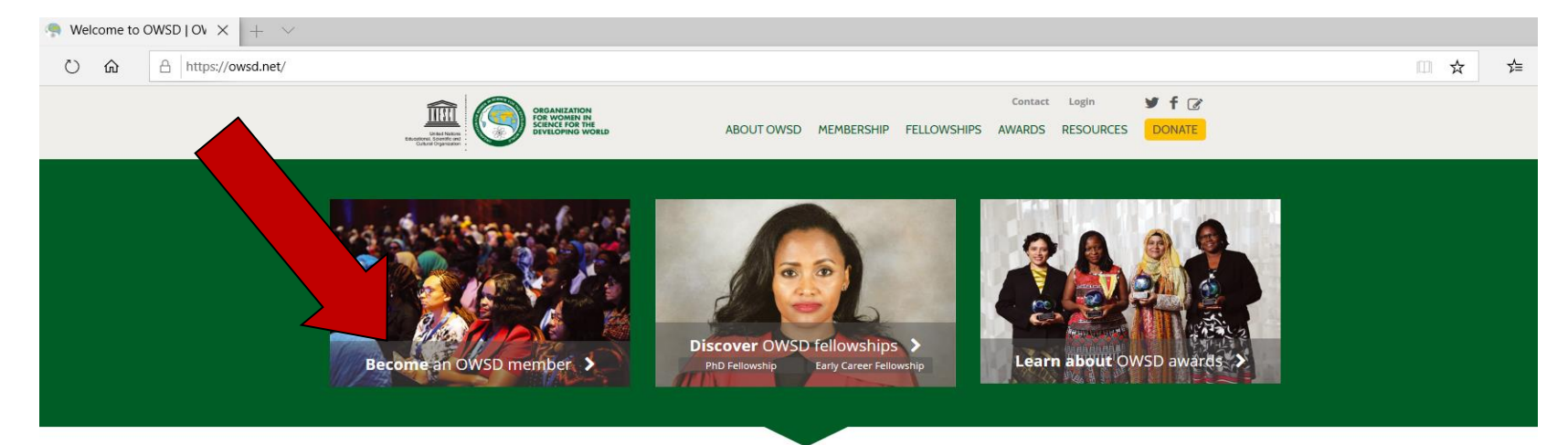

**UNITING** WOMEN SCIENTISTS FROM THE DEVELOPING WORLD

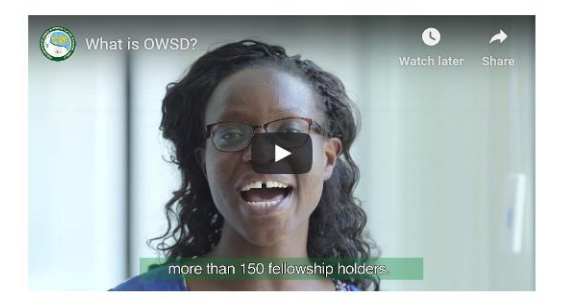

Read OWSD Newsletter

Subscribe to OWSD Newsletter

#### 2) The following page will appear. Click on the "BECOME MEMBER" green button.

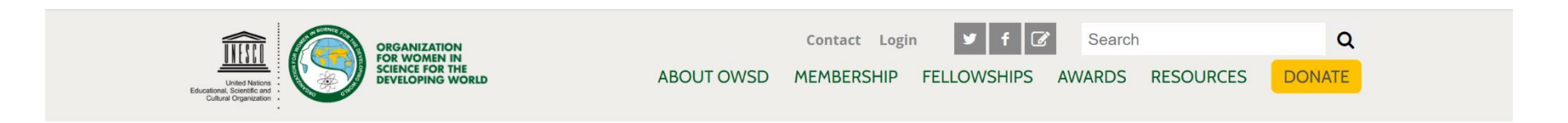

MEMBERSHIP

Home > Membership > Membership

#### Membership

All members

Regions

Africa

Arab States

Asia & Pacific

Latin America & Sibbean Other Countrie

**National Chapters** 

All National Chapters Upcoming Events Timeline

**General Assembly** 

### Membership

This information is also available in: Spanish

### How to join?

To join OWSD, please click on the BECOME MEMBER button below to fill in the online application form.

Step-by-step guidelines for the membership application process can be found here.

For Frequently Asked Questions (FAQs) about OWSD Membership click here.

Should you have any questions or if you are unable to register online, please contact the OWSD Secretariat by e-mail: membership@owsd.net

# BECOME MEMBER

Please note before you begin your membership application that you will need a copy of your highest degree certificate; a copy of each degree certificate including lower degrees is

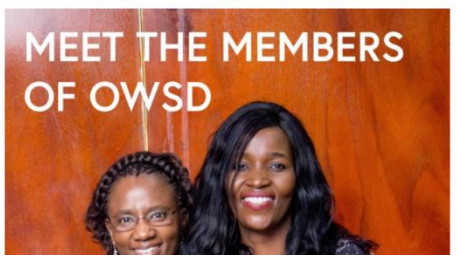

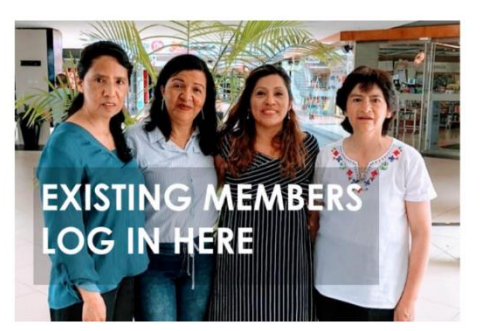

3) Create a user account for the OWSD website by filling in your details in the boxes. Once you finish (do not forget to tick the "I'm not a robot" box) press the yellow "Create new account" button.

| E C Vser account   OWSD X + V                                                                                                    | - 0 ×                                    |
|----------------------------------------------------------------------------------------------------|------------------------------------------|
| $\leftrightarrow$ $\rightarrow$ $\circlearrowright$ $\land$ https://owsd.net/user/register                                                                                                    |                                          |
| Line that the second state of the second state of the second state | sin y f C<br>OURCES DONATE               |
|                                                                                                    | Home > User account > Create new account |
| Register at owsd.net                                                                                                    |                                          |
| Welcome to the OWSD website user registration page. After you have registered you will be directed to the<br>Please note that you must complete and submit the application in order to become an OWSD member.                                                                                                    | OWSD membership online application.      |
| Name *                                                                                                    |                                          |
| Surname *                                                                                                    |                                          |
| Username *                                                                                                    |                                          |
| Choose an easy username to remember, such as <i>name.surname</i> . Spaces are allowed; punctuation is not allo<br>apostrophes, and underscores.                                                                                                    | wed except for periods, hyphens,         |
| E-mail address *                                                                                                    |                                          |
| Use a personal email address and make sure you can access it to verify your registration                                                                                                    |                                          |
| This question is for testing whether or not you are a human visitor and to prevent automated spam submiss                                                                                                    | sions.                                   |
| l'm not a robot                                                                                                    |                                          |
| Create new account                                                                                                    |                                          |
|                                                                                                    |                                          |

4) The following page will appear, informing that a welcome message has been sent to your email.

Please check the inbox of the email associated to your OWSD user. You will find an automatic notification from "webmaster@owsd.net". If you cannot find the message in your inbox, please be sure to check your spam mailbox.

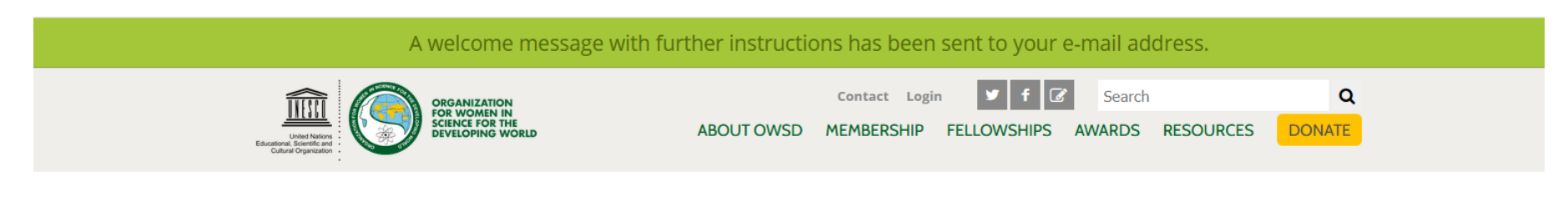

Home > Registration info

### **Registration info**

A welcome message with further instructions has been sent to your e-mail address.

| ABOUT OWSD               | MEMBERSHIP        | FELLOWSHIPS             | AWARDS        | RESOURCES               |                                                                                                    |
|--------------------------|-------------------|-------------------------|---------------|-------------------------|----------------------------------------------------------------------------------------------------|
| What is OWSD             | Membership        | PhD Fellowship          |               |                         |                                                                                                    |
| Mission and Constitution | All members       | Early Career Fellowship | Past Awardees | OWSD Newsletter         | and the second second s |
| OWSD 25th Anniversary    | Regions           |                         |               | OWSD Videos             | ORGANIZATION                                                                                                    |
| Who We Are               | National Chapters |                         |               | OWSD and COVID-19       | FOR WOMEN IN                                                                                                    |
| Impact                   | General Assembly  |                         |               | Mentoring               | DEVELOPING WORLD                                                                                                    |
| Support OWSD             |                   |                         |               | National Assessments on |                                                                                                    |
| Contact                  |                   |                         |               | Gender and STI          |                                                                                                    |

5) Please open the welcome message and follow the instructions by **clicking on the provided link or copying and pasting it in your browser**.

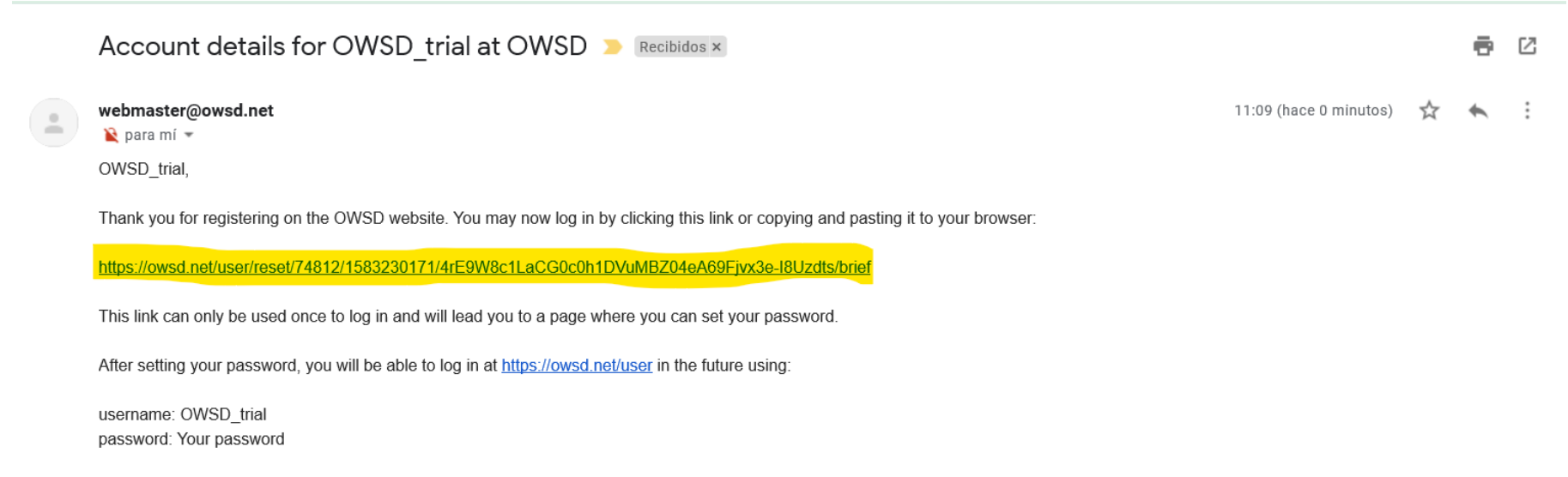

Please note that registration for the website is not the same as application for OWSD membership. Once you have logged in you must complete and submit your membership application by using the 'Me & OWSD' menu on the lefthand side. You will need to have a copy of your highest degree certificate on hand in order to complete your membership application.

This is an automatically generated email, please do not reply.

-- OWSD team

6) The following page will appear; you should **create a password** (which you will use for accessing your OWSD account) and confirm it. Please note that in order to make your password stronger, it should have at least 6 characters, include lowercase and uppercase letters, numbers and punctuation.

Once you are done, press the "I'm not a robot" box and click on the yellow "Save and log in as (username)" button.

| United Nations<br>Educational, Scientific and<br>Cutural Organization | Contact Login y f ?<br>ABOUT OWSD MEMBERSHIP FELLOWSHIPS AWARDS RESOURCES DONATE |
|-----------------------------------------------------------------------|----------------------------------------------------------------------------------|
|                                                                       | Home > User account > Account settings > Account settings                        |
| Your Account Password *                                               | Password strength:                                                               |
| Passwords match:<br>Confirm password *                                |                                                                                  |
| This question is for testing whe                                      | ther or not you are a human visitor and to prevent automated spam submissions.   |
|                                                                       | Save and log in as OWSD_trial                                                    |

7) A welcome message will appear as follows. Please, complete the information under "**Personal data edit**" that is on the menu on the left side of the page; at least the General Information section is required.

Kindly note that you will need to have a **copy of your highest degree certificate** on hand before beginning as it is one of the required fields. Also, please take into consideration that the size limit for the uploaded documents is 5 MB.

Please note that all the fields marked with the icon PUBLIC will be public on your profile and that the fields marked with a red asterisk \* are mandatory.

| ME&OWSD                 | Home > My account                                                                                                    |
|-------------------------|----------------------------------------------------------------------------------------------------|
| Welcome page            | Your application has not yet been submitted.                                                                                                    |
| My profile              |                                                                                                    |
| Account                 | Welcome to your OWSD personal area.                                                                                                    |
| Personal data edit      | Please note that while you are now registered as an OWSD user, you must complete and submit a membership application in order to become a member.                          |
| General information     | Use the menu on the left (or in the expandable menu above, next to 'Me & OWSD', if you are on a mobile phone) to complete your membership                                  |
| Contact info            | application. You must complete at least the <b>General Information</b> section in order to submit. We recommend completing the application process<br>on a PC if possible. |
| Research and Profession | Your application will then be reviewed by OWSD staff and you will receive a notification about your membership status within approximately two to                          |
| Awards                  | three weeks.                                                                                                    |
| •                       | When ready, click on Submit at the bottom of the form.                                                                                                    |
|                         | Go to "My Profile" to see a preview of your online profile.                                                                                                    |
|                         | If you need to get in contact with the OWSD Membership office write to: membership@owsd.net                                                                                |
|                         |                                                                                                    |

**IMPORTANT**: Please avoid using website translators when filling out your membership application as these conflict with our system, causing difficulties in saving and/or submitting the application.

8) After filling in the form and uploading the required documents, please remember to click on the **"Submit Application"** button. In case you need to save the registered information and get back to your application at another time, press the **"Save"** button.

Please note that if you do not click on the **"Submit Application"** button, the application process will not be completed and your membership will not be approved.

| Lubrich Malfords<br>Cudaral Organization | ORGANIZATION<br>FOR WOMEN IN<br>BEVELOPING WORLD       ABOUT OWSD       MEMBERSHIP       FELLOWSHIPS       AWARDS       RESOURCES       DONATE                                                                                                    |
|------------------------------------------|----------------------------------------------------------------------------------------------------|
| Personal data edit                       | Add a new file *                                                                                                    |
| General information                      | Browse                                                                                                    |
| Contact info                             | Allowed file types: txt zip pdf doc docx ppt pptx xls xslx jpg png gif tiff tif odt epub.                                                                                                    |
| Research and Profession                  | Declarations                                                                                                    |
| Awards                                   | <ul> <li>I am committed to the objectives of OWSD. *</li> <li>I norder to become an OWSD member you must be committed to the objectives of OWSD.</li> <li>I consent to the processing of my personal data as described in the Privacy policy. *</li> <li>I consent to receiving OWSD announcements and newsletters. *</li> <li>OWSD sends periodic announcements about its own and external opportunities relevant to dever mg world women scientists through the OWSD mailing list. We also send a quarterly newsletter. Members are automatically subscribed to be services, but members may unsubscribe from either one at any time.</li> </ul> |
|                                          | Save Submit Application                                                                                                    |

9) After clicking the yellow "Submit Application" button, your application will be sent to the OWSD Secretariat for its review.

Please note that after submitting your application you cannot edit the registered information until you receive a notification of approval from the OWSD Secretariat.

The review and approval of membership applications usually takes 2-3 weeks. In case any information is missing or some clarification is needed regarding your application, our membership team will contact you by email.

Within 2-3 weeks you will receive a notification email from <u>membership@owsd.net</u> with the subject "Application to OWSD membership approved" confirming your membership details.

If after 3 weeks of applying for the OWSD membership you still do not receive an email from us, please contact our membership team at <a href="mailto:membership@owsd.net">membership@owsd.net</a>.